# × APPAREL **DIGITAL SHOWCASE** USER GUIDE

APRIL 2020

# **OVERVIEW**

## What Is a Digital Showcase?

- It's a digital lookbook
- Customers browse a really long webpage with outfits • that you create
- They can contact you or add items to their cart and submit an order

## How Is It Different Than Studio?

- You can quickly create showcase pages
- Showcases are evergreen content that doesn't go away
- You can directly link to them from your website •
- You don't have to Email large PDF attachments
- You can edit it after you've sent out the link

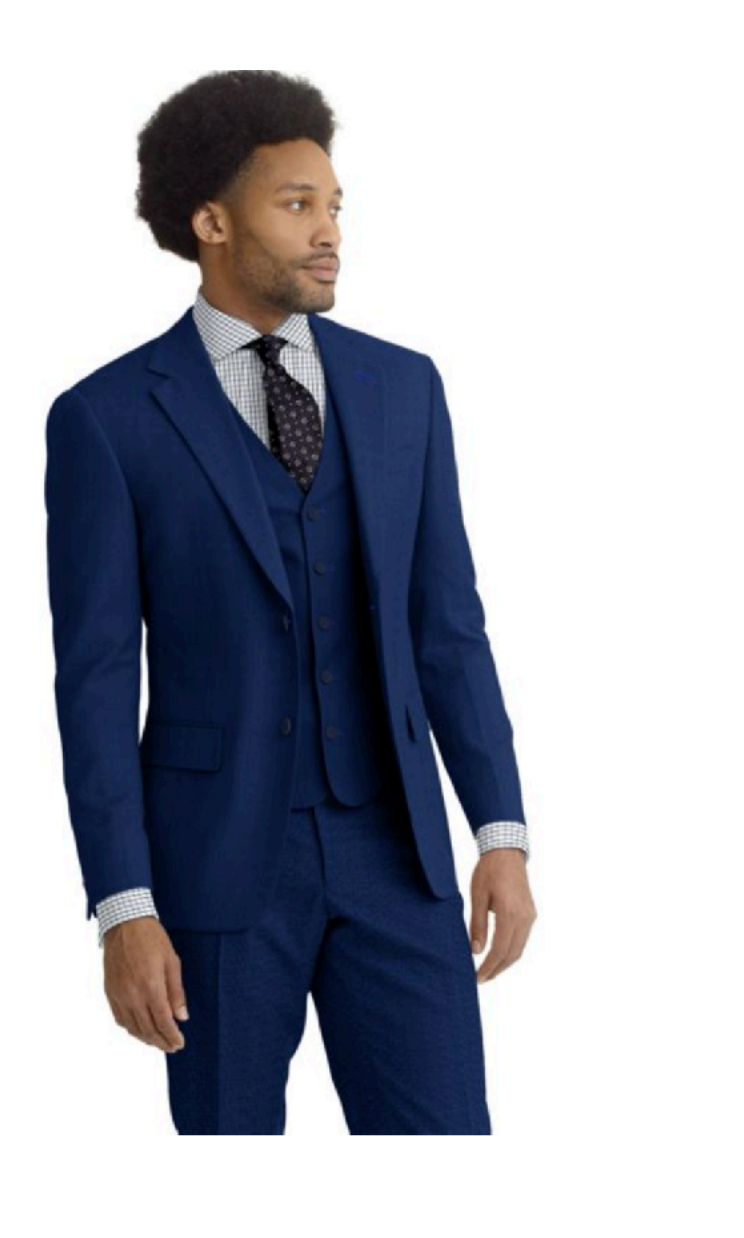

#### Lt Blue Sharkskin

The suit has a luxurious excellent wrinkle recovery!

**PACKAGE PRICE** 

\$995.00

| <b>3pc Suit</b><br>70% Wool 30% Trevira<br>270 g/m |
|----------------------------------------------------|
| <b>Lining</b><br>100% Cupro<br>101 g/m             |
| <b>Shirt</b><br>100% Cotton<br>118 g/m             |

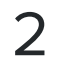

# **QUICK START GUIDE**

- 1 Build Your Page
- Create a Page
- Set the title and description
- Import from Studio (the easiest way)
- or add items one-at-a-time

# 2 - Add Items

- Browse Collections and Choose a Fabric
- Choose a featured Image
- Set the Price
- **Customize Your Pieces**
- Set fabrics, linings, buttons, and threads

## **3 - Launch Your Site**

- View the Site Preview
- Make adjustments
- Publish the page
- Share the link with your customers

## 4 - Take in Orders

- You'll get email confirmations if someone checks out
- On the home screen you can see how many people are visiting your page

### Note

The Rest of the User Guide Provides Detailed Instructions on How To Use a Digital Showcase

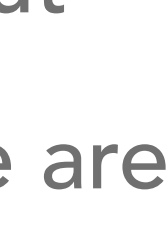

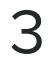

How To Access the Site

- Visit: <u>shopdigitalcustom.com</u>
- Login: Your username and password are the same as what you use when logging into workflow.

Step 1: Log In

### **Digital Showcase**

Manage your pages, showcase your merchandise, and track your sales.

| J | s | e | rr | าล | n | 1 | е |  |  |
|---|---|---|----|----|---|---|---|--|--|
|---|---|---|----|----|---|---|---|--|--|

#### Password

Log In

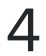

## **Creating Your First Page**

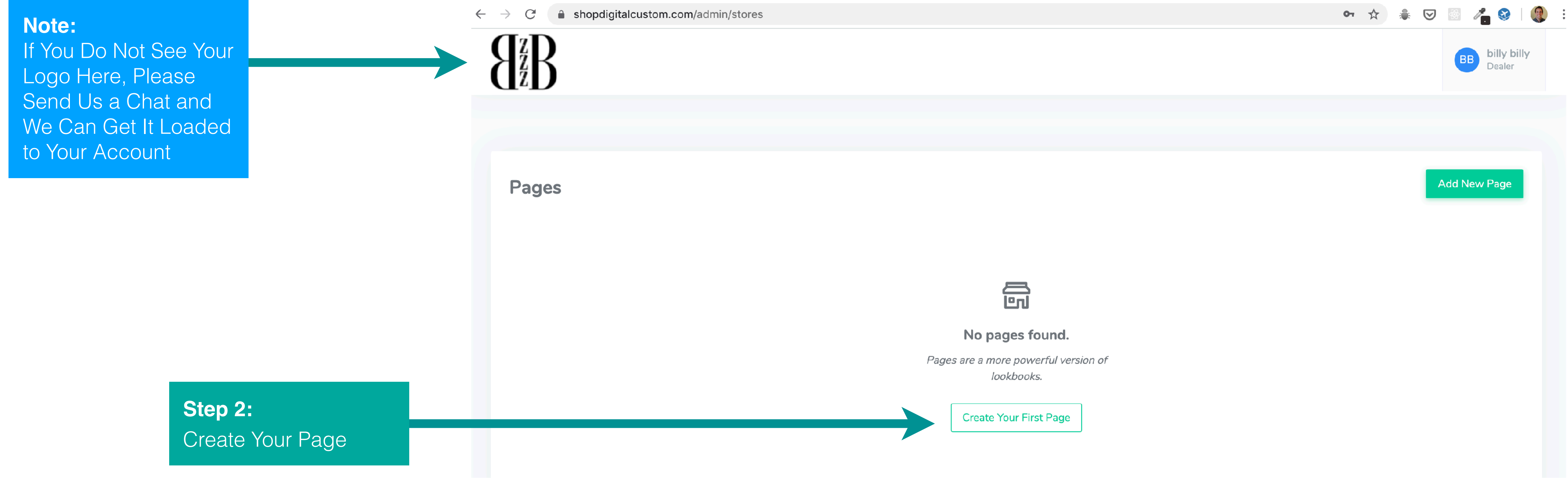

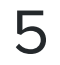

# **Customizing Your Page**

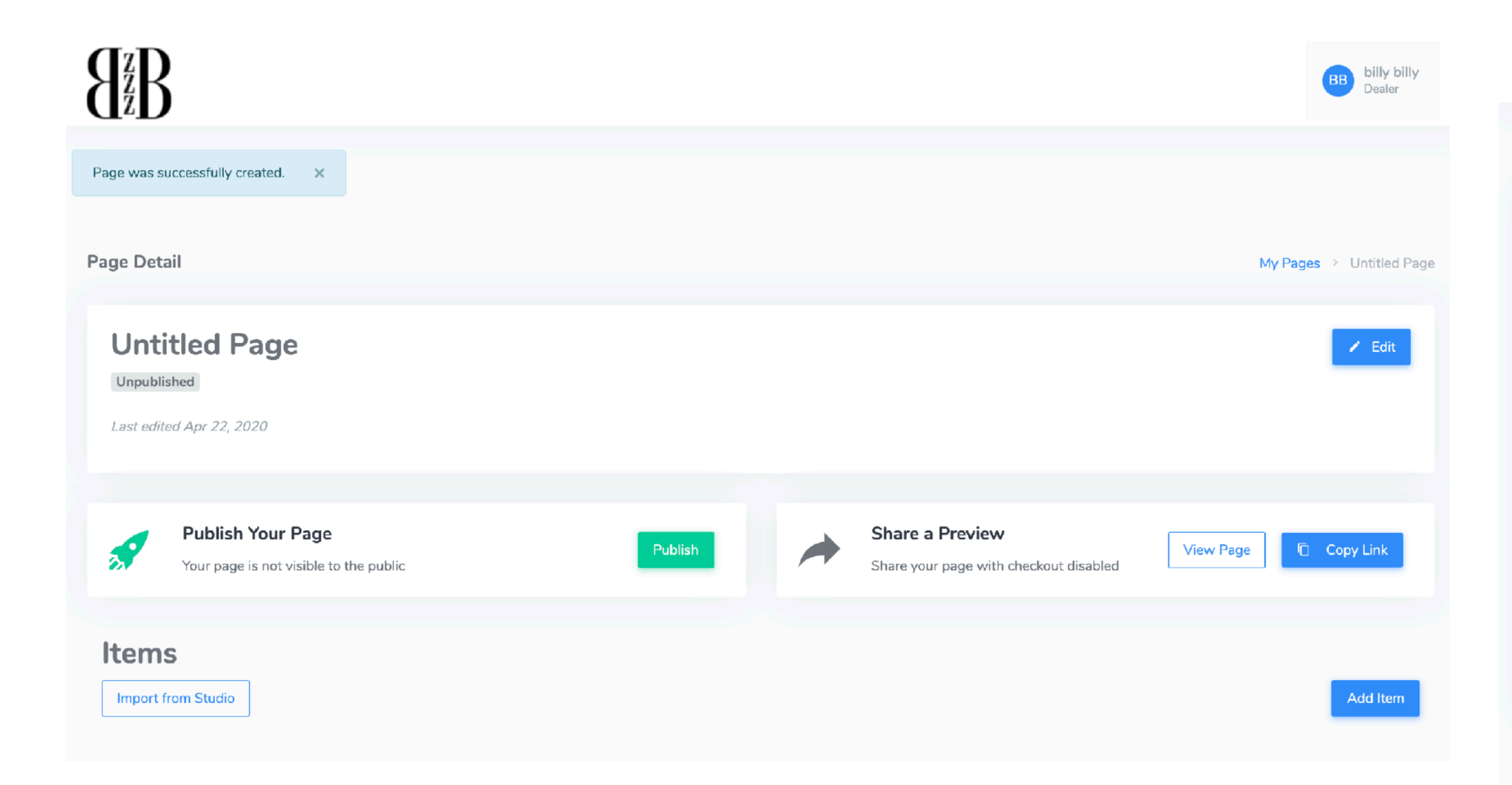

**Note:** This Is a Brand New Page. You Will Have To Set a Title and Add Items to It

#### APPAREL

| dit Store                | Stores > Spring Wardrobe                                                                                                    |
|--------------------------|----------------------------------------------------------------------------------------------------|
| * Title                  | Spring Wardrobe Refresh                                                                                                    |
| Description              | Spring has officially sprung, and we are in full spring cleaning mode when it comes to our closets. Living in a place that has four sea<br>changes, we understand that refreshing your wardrobe for the new season doesn't need to mean a complete wardrobe overhaul, b<br>a slight transition from last season's styles with just a few new additions. |
| Checkout Message         | It's a conversation with your clothier. Comment on how you want to customize each item and give us feedback on what you need we entire order. Once you submit your order, we will contact you to confirm exactly what you want before finalizing the order.                                                                                             |
| Slug (used in permalink) | spring-wardrobe-refresh                                                                                                    |
| Cancel                   |                                                                                                    |

### **Step 3: Edit Store**

Set a Title, Description, and Checkout Message for Your Page

### Note:

The Slug (Used in the Link) Is Automatically Generated When You Change the Title of an Unpublished Page

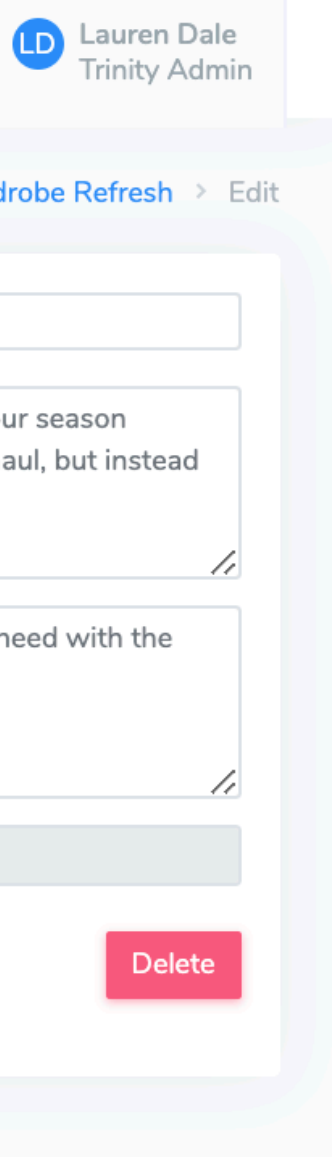

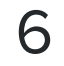

# Adding to Your Page

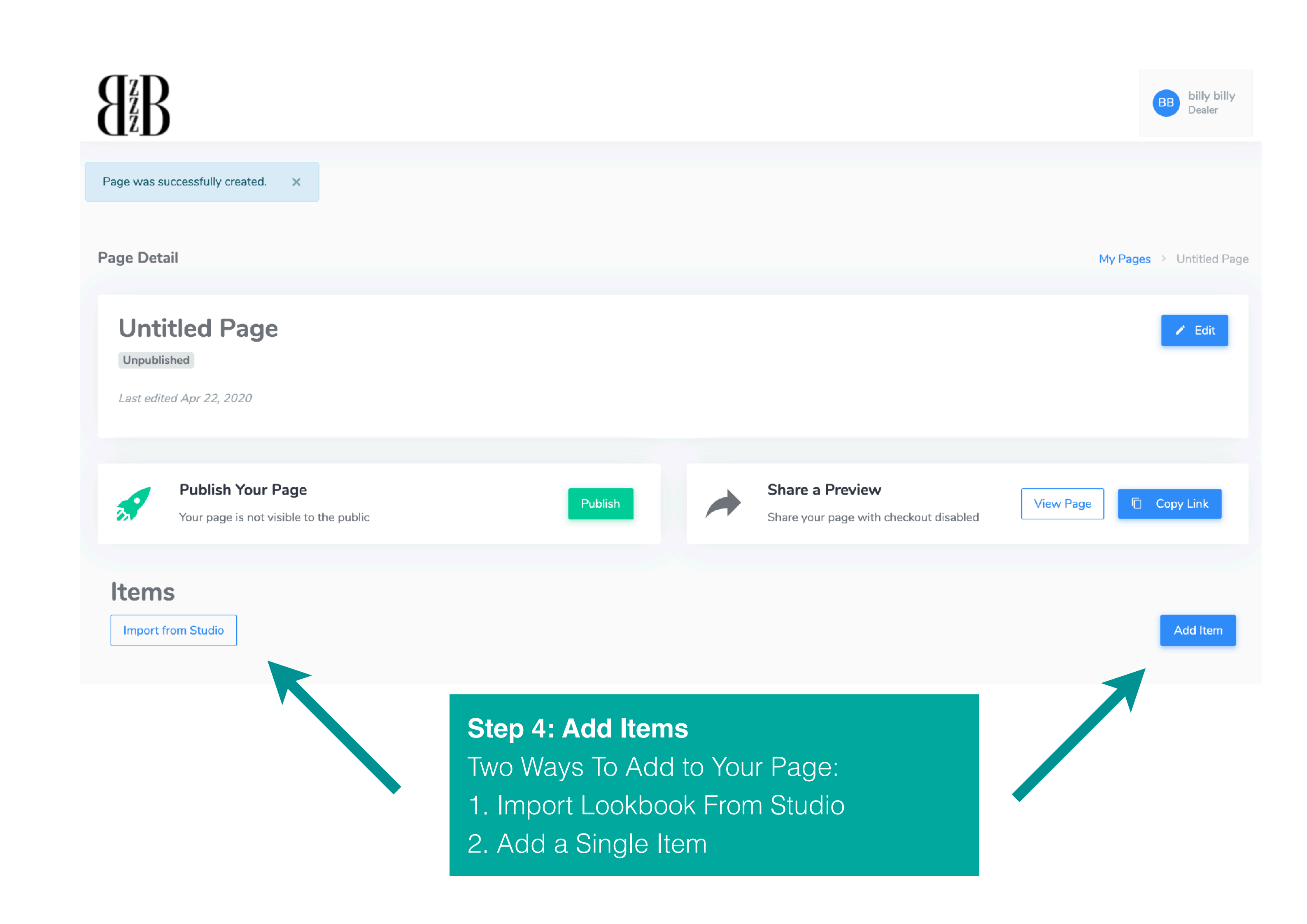

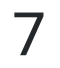

# **ADDING ITEMS**

## Importing From Studio

Import from Studio

Search by name

Return to Store

Your Lookbooks

| Group     | Name                          | Items | Date Created           |        |
|-----------|-------------------------------|-------|------------------------|--------|
| root      | Spring Sport Coats            | 4     | April 17, 2020 2:50pm  | Import |
| root      | Johns CSC                     | 1     | March 23, 2020 3:36pm  | Import |
| root      | kens belvedere best sellers   | 10    | August 22, 2018 4:39pm | Import |
| root      | summerA                       | 1     | July 18, 2018 11:48am  | Import |
| SPRING 18 | Reda Super 150's Suits V18011 | 1     | March 1, 2018 10:51am  | Import |

### Step 5

Search

Find the Lookbook You Want

- Look Down the List of Lookbooks and Go Through the Multiple Pages Until You Find What You Want
- Search for the Title of the Lookbook and Click the Search Button
- Click the Group Link (on the Left) To Filter by That Group

### Step 6

Import the Lookbook by Clicking the Import Button

### Note:

The Items Should Look Almost Identical to Your Studio Lookbook. We Use the Same Image, Fabrics and Materials. Unfortunately, Belts and Formal Treatment Are Not Yet Supported

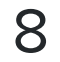

# **ADDING ITEMS**

# Filtering by Garment Type

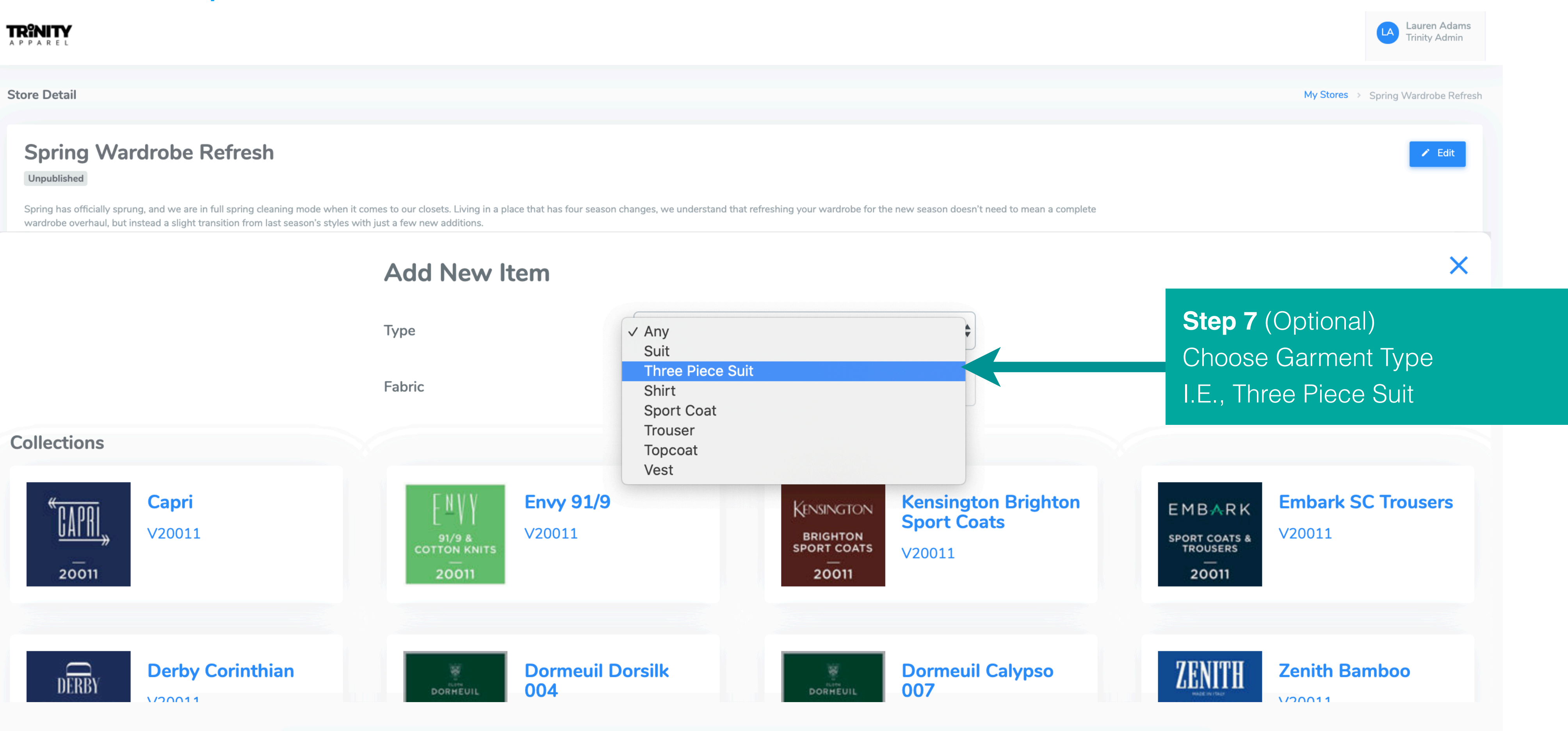

# Note: Clothing Fabrics or a Shirt Image for Shirt Fabrics

If You Do Not Choose a Type, Showcase Will Choose a Suit Image for

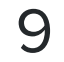

# **ADDING ITEMS**

## **Choosing a Fabric or Collection**

| Unpublished<br>Spring has officially sp<br>wardrobe overhaul, bu | rung, and we are in full spring cleaning mode when<br>t instead a slight transition from last season's styles | it comes to our closets. Living in a p<br>with just a few new additions. | place that has four season ch |
|------------------------------------------------------------------|----------------------------------------------------------------------------------------------------|--------------------------------------------------------------------------|-------------------------------|
| Last edited Apr 17. 20                                           | 20                                                                                                    |                                                                          |                               |
|                                                                  |                                                                                                    | Add New I                                                                | tem                           |
|                                                                  |                                                                                                    | Туре                                                                     |                               |
|                                                                  |                                                                                                    | Fabric                                                                   |                               |
| ollections                                                       |                                                                                                    |                                                                          |                               |
| KENSINGTON<br>BRIGHTON<br>SPORT COATS<br>20011                   | Kensington Brighton<br>Sport Coats<br>V20011                                                                  | EMBARK<br>SPORT COATS &<br>TROUSERS<br>20011                             | <b>Embark SC</b><br>V20011    |
| DORHEUIL                                                         | Dormeuil Calypso<br>007                                                                                       | ZENITH                                                                   | Zenith Bam                    |

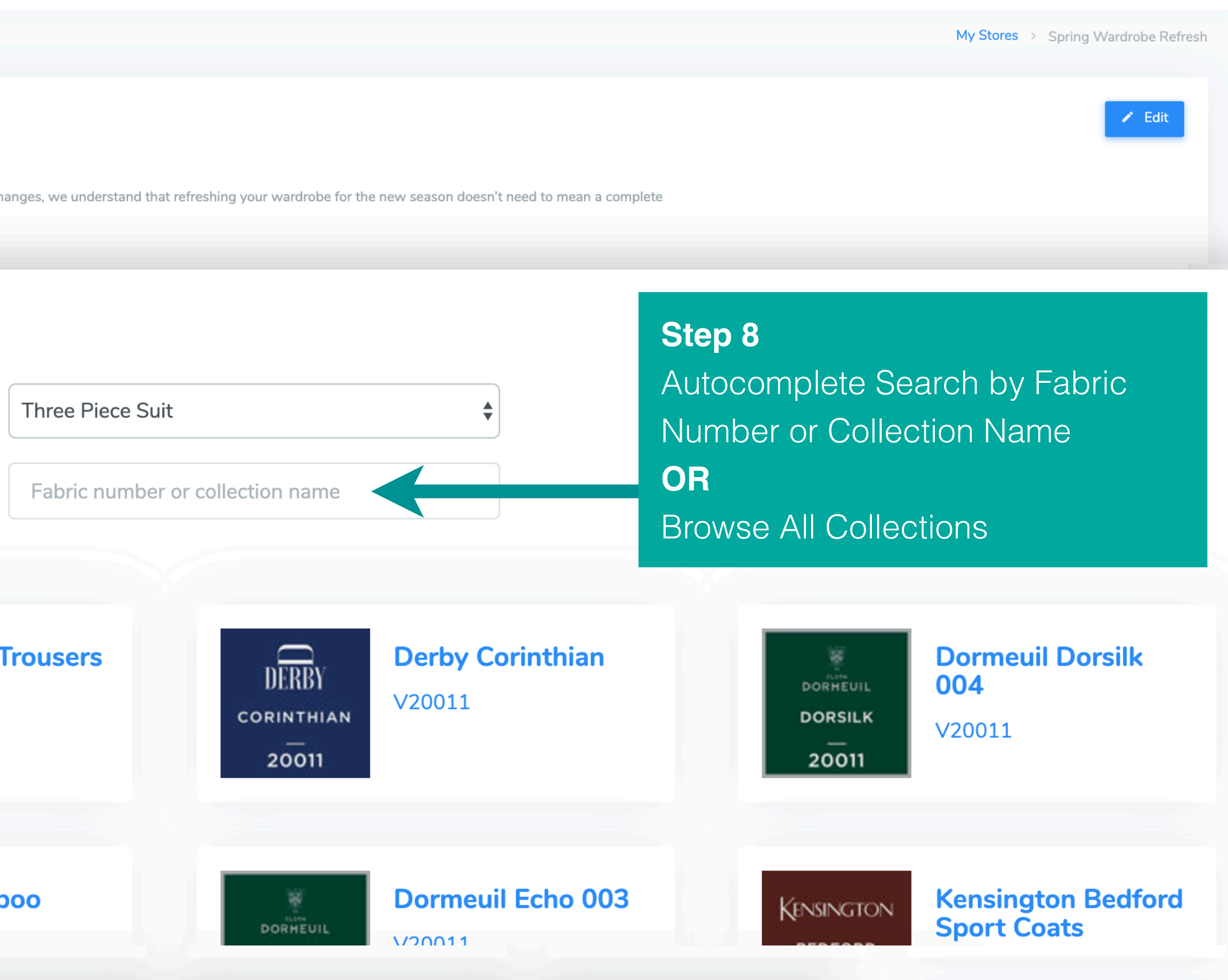

ct. Once You Click on a Collection Image or Link (or Search rid of Fabrics You Can Choose From.

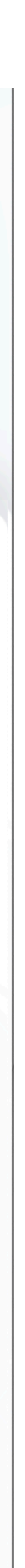

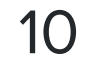

## What Can You Customize?

#### ltem

#### Next Steps

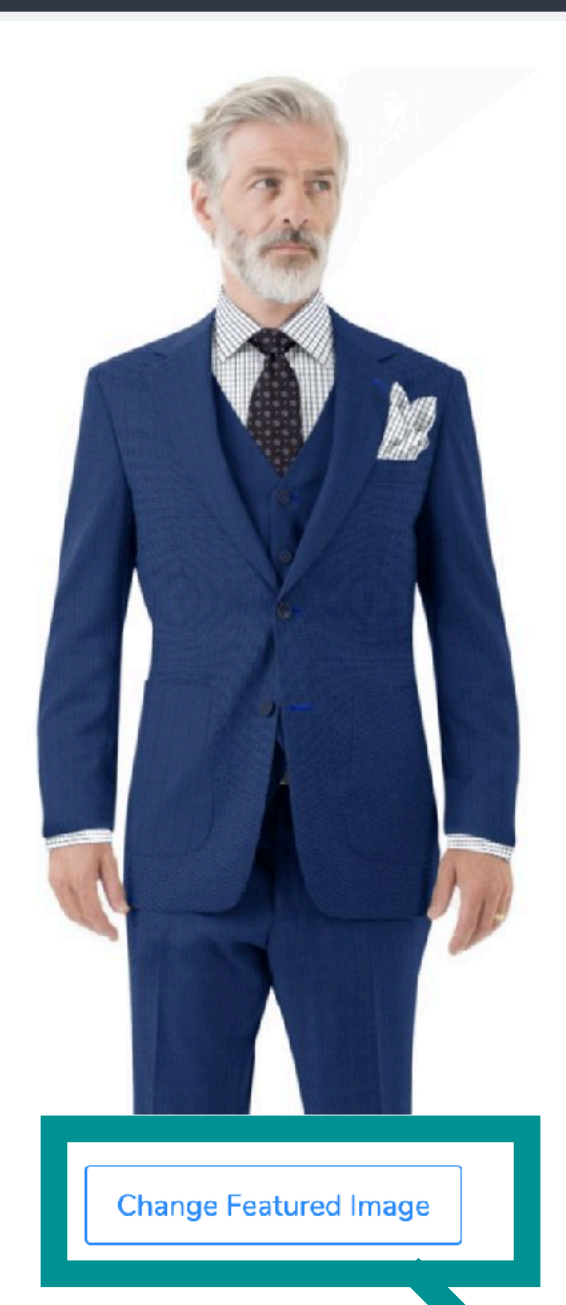

Lt Blue Sharkskin

The suit has a luxurious excellent wrinkle recovery!

#### Jacket

- 70% Wool 30% Trevira
- 270 g/m

#### Vest

- 70% Wool 30% Trevira
- 270 g/m

#### Trouser

- 70% Wool 30% Trevira
- 270 g/m

#### Shirt

- 100% Cotton
- 118 g/m

#### Tie

- 100% Silk
- 0 g/m

### Note:

Scroll Down To Customize Each Piece (Jacket, Vest, Shirt, Etc) in Your Garment Step 9 (Optional) Change Image

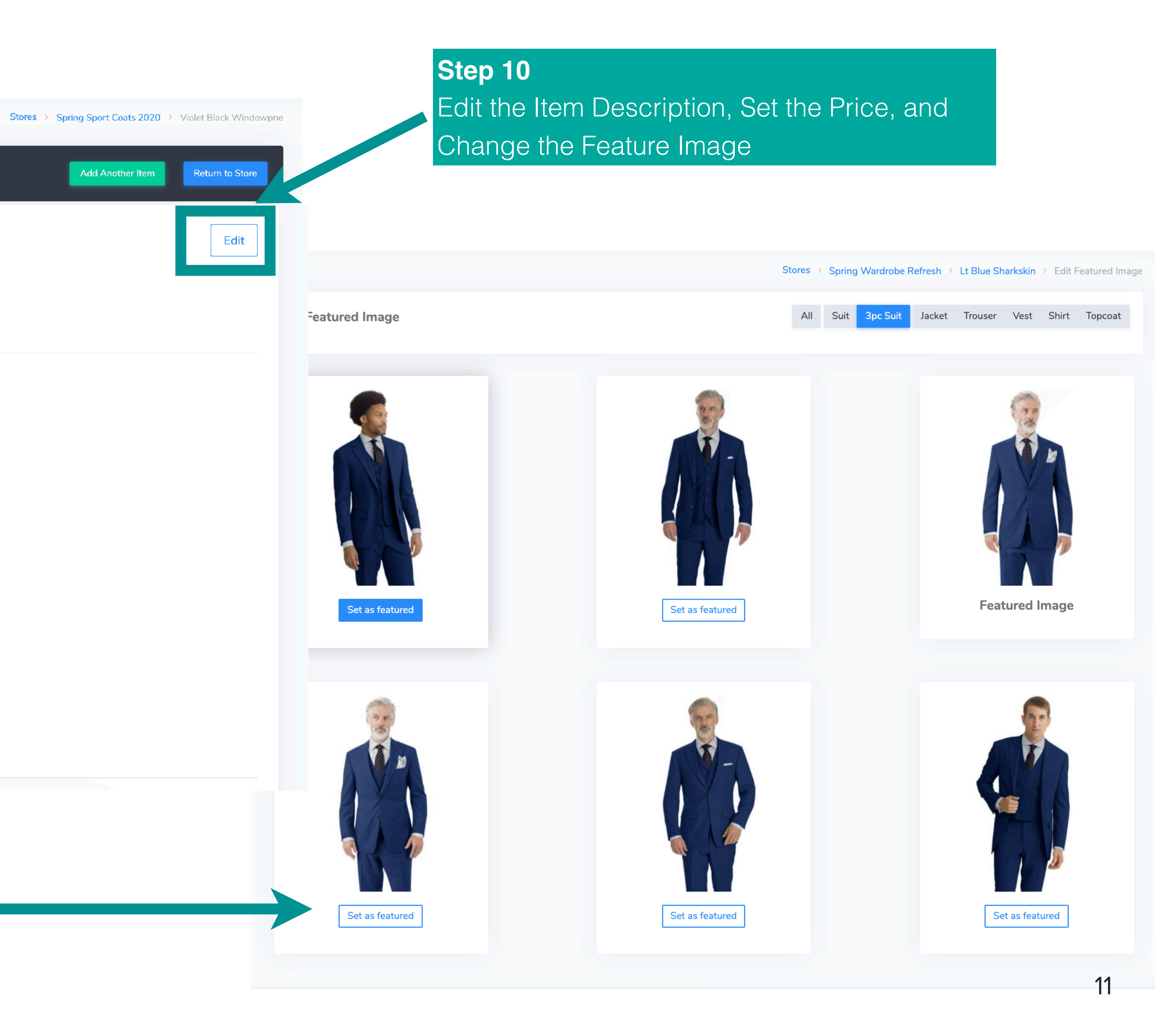

## **Customize Pieces**

Terminology •Match Jack •Included in Piece Suit •Show Fabr

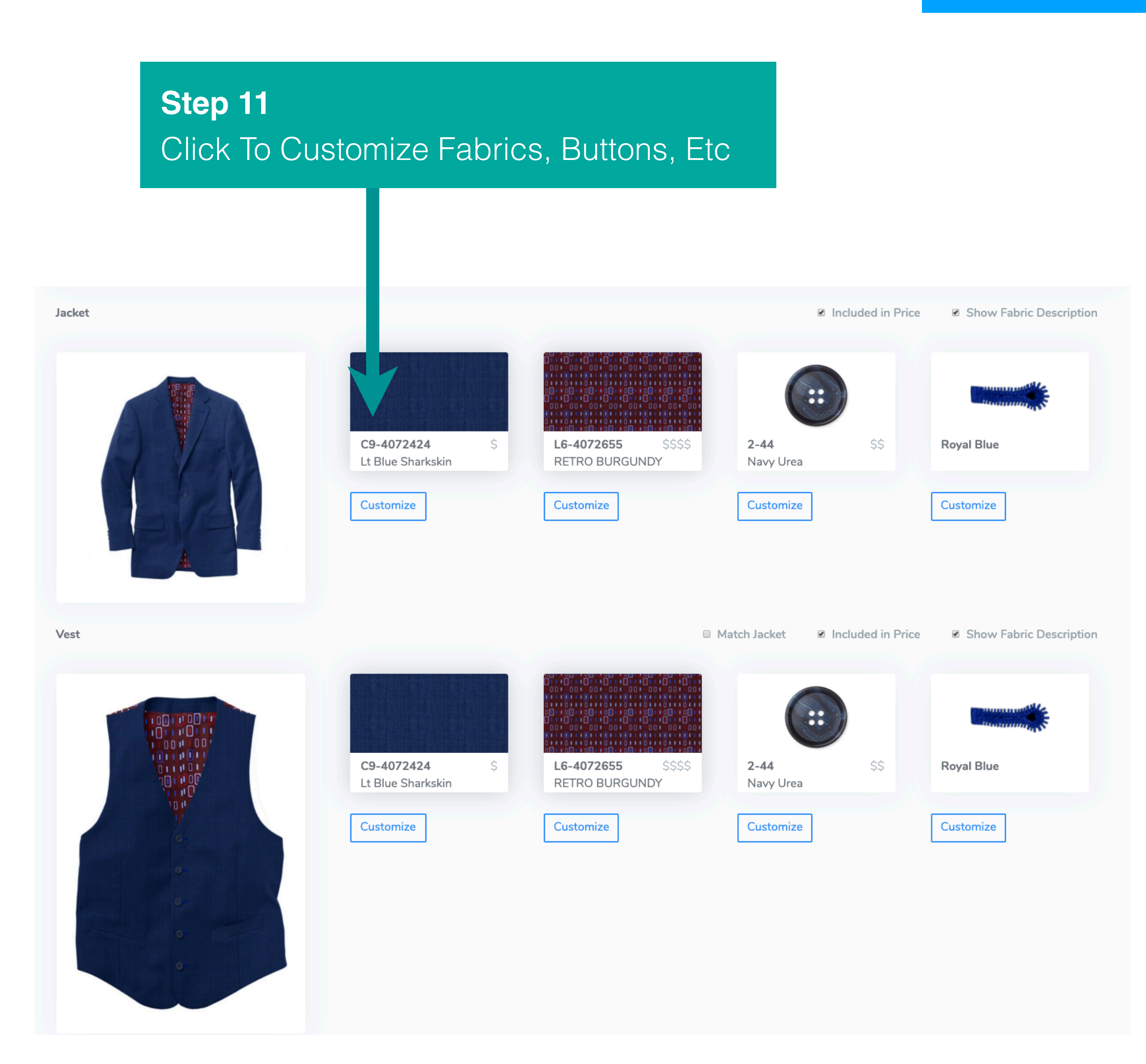

# •Match Jacket - Match Customized Jacket Details •Included in Price - Let Your Customer Know That the Shirt Is Not Included in the Price for the 3

•Show Fabric Description - Show/Hide the Fabric Composition and Weight on Your Public Site

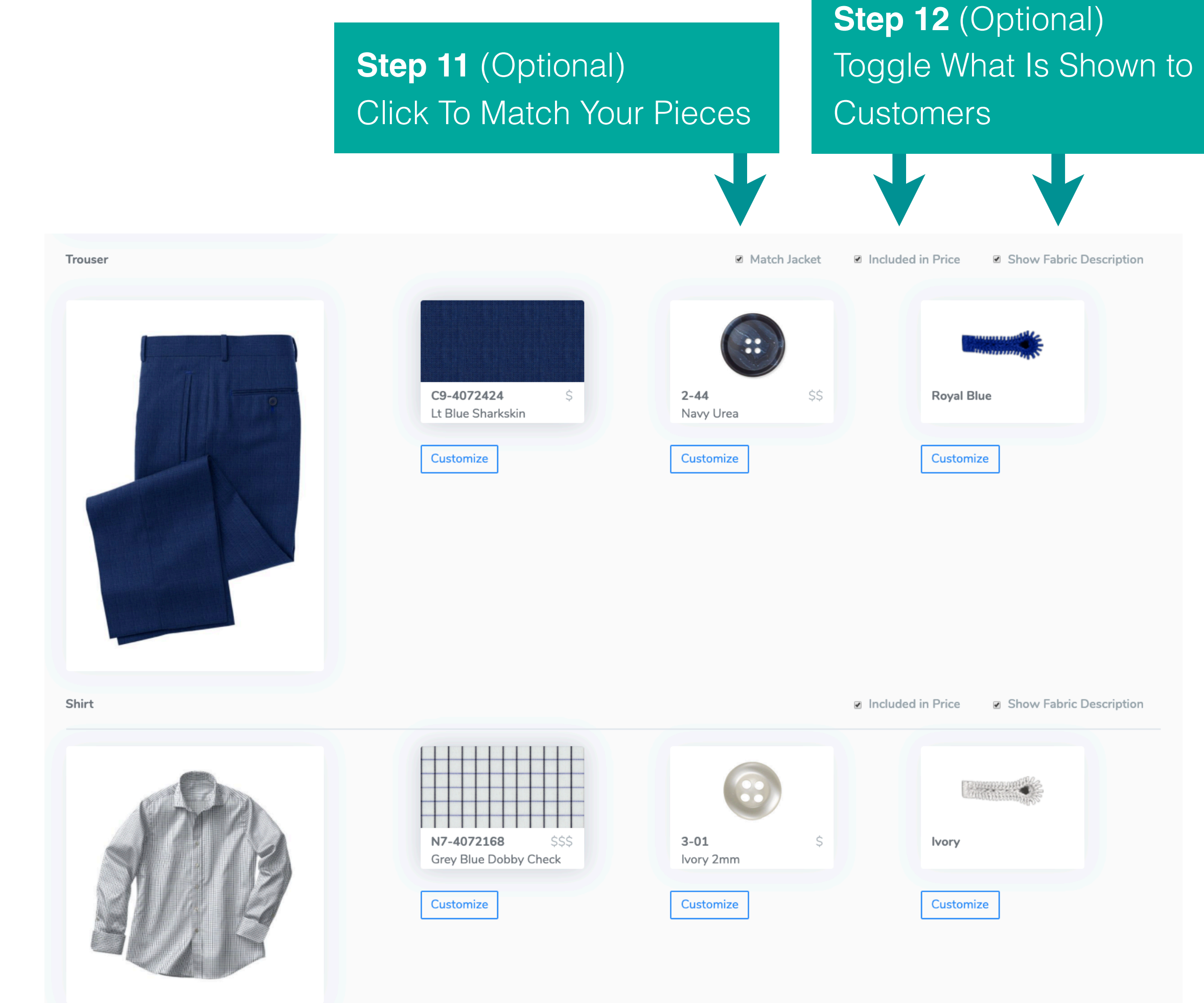

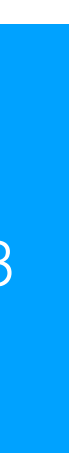

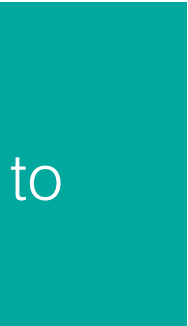

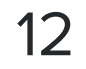

## Seeing Your Changes

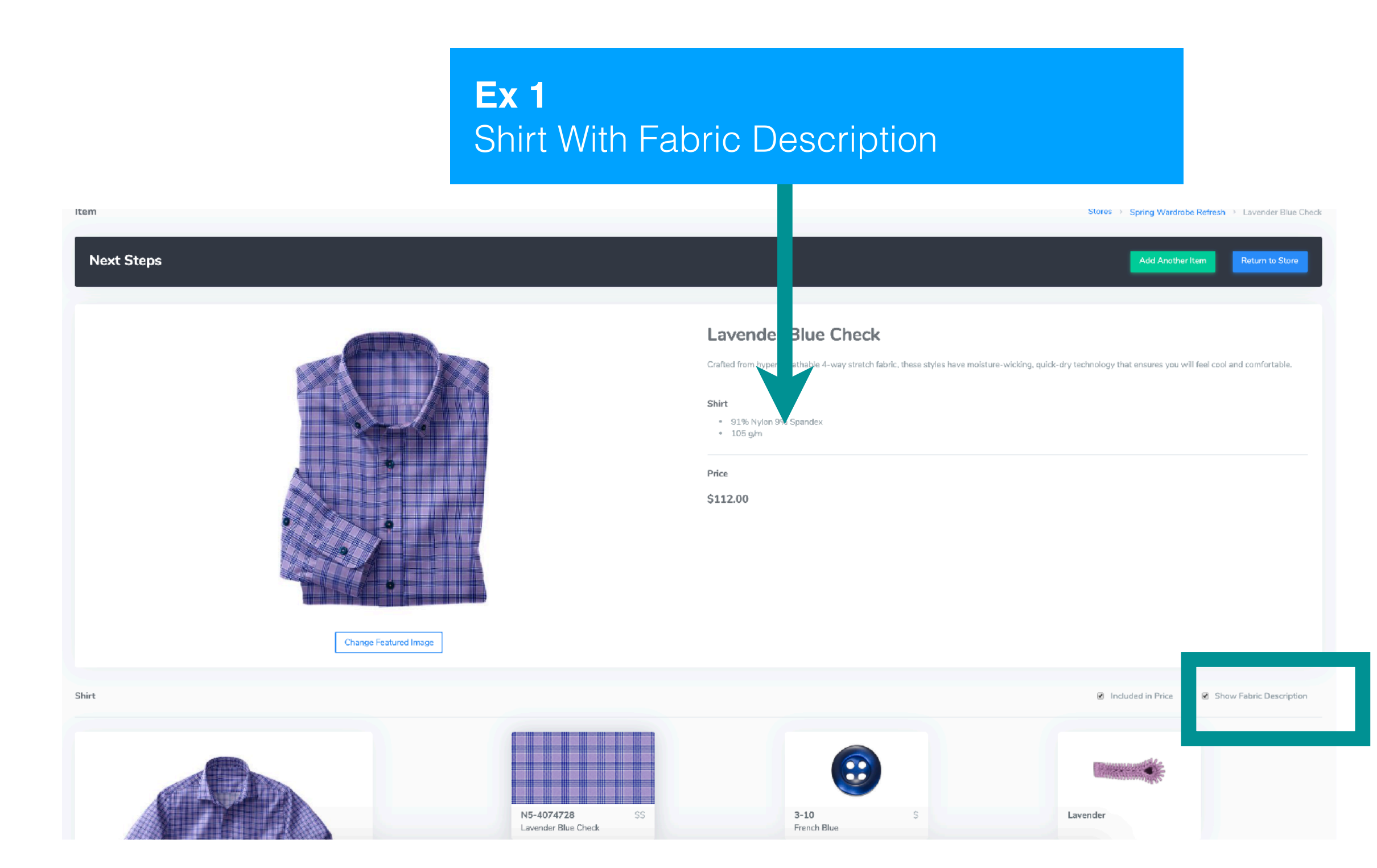

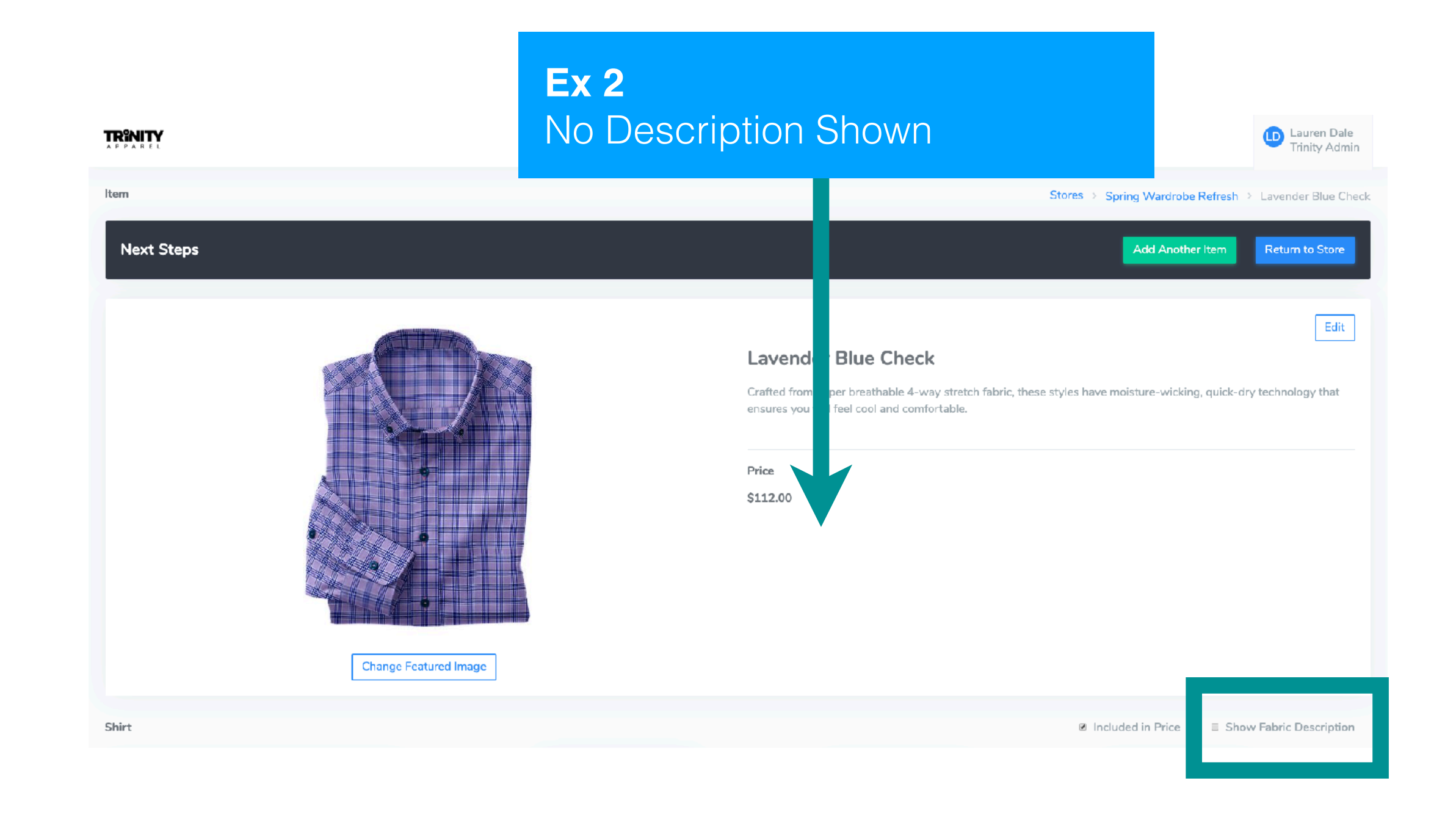

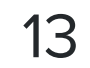

I'm done editing

**Note** Scroll Up to the Top To See Next Steps

Next Steps

Next Steps

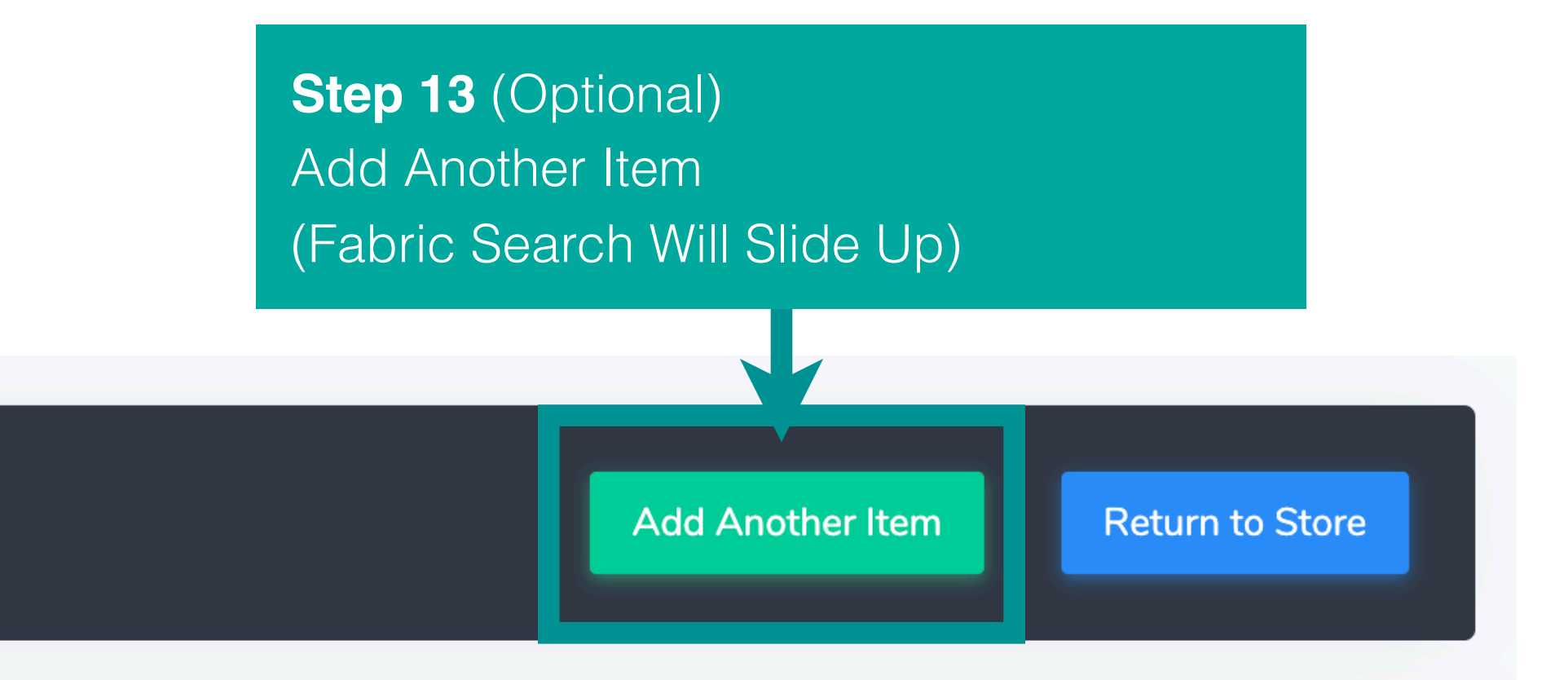

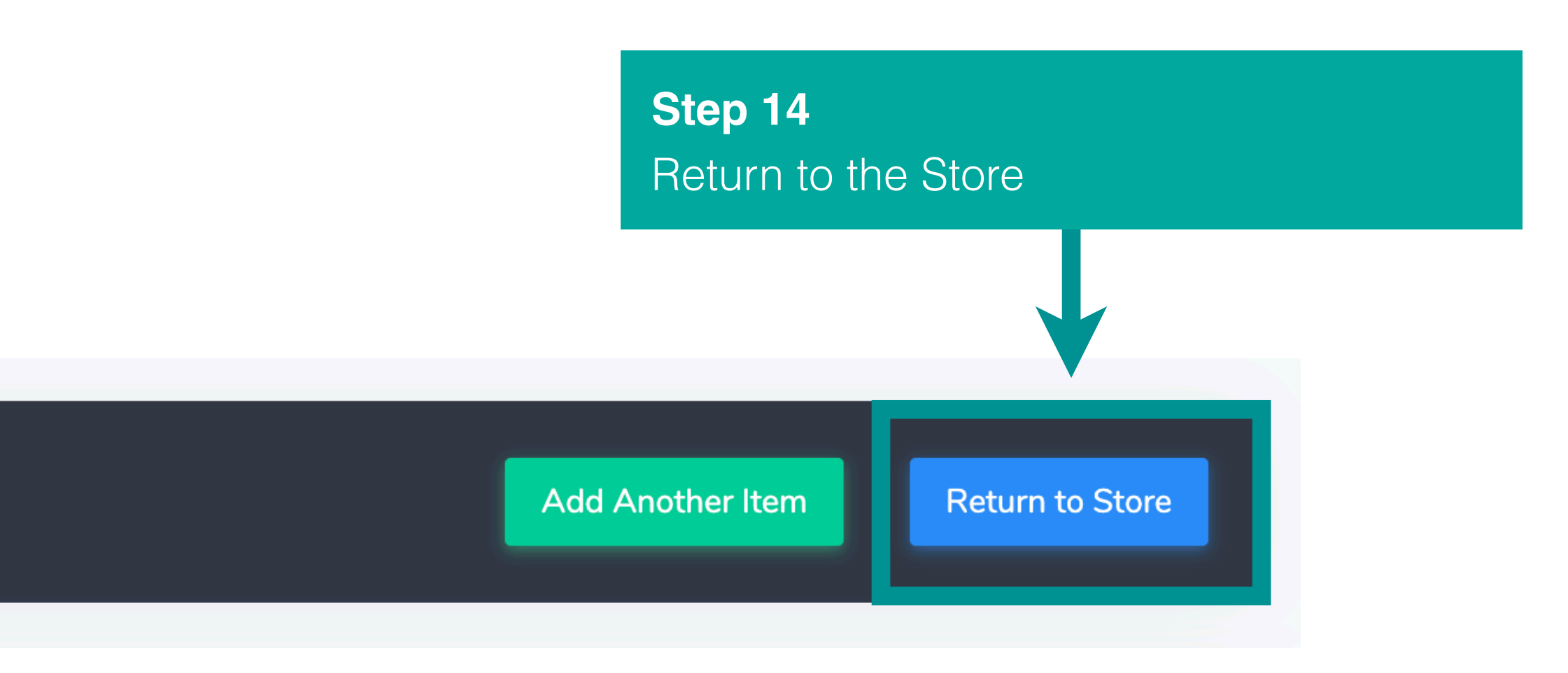

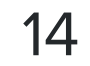

# **REVIEW YOUR STORE**

## Rearrange and Proof It Before You Publish

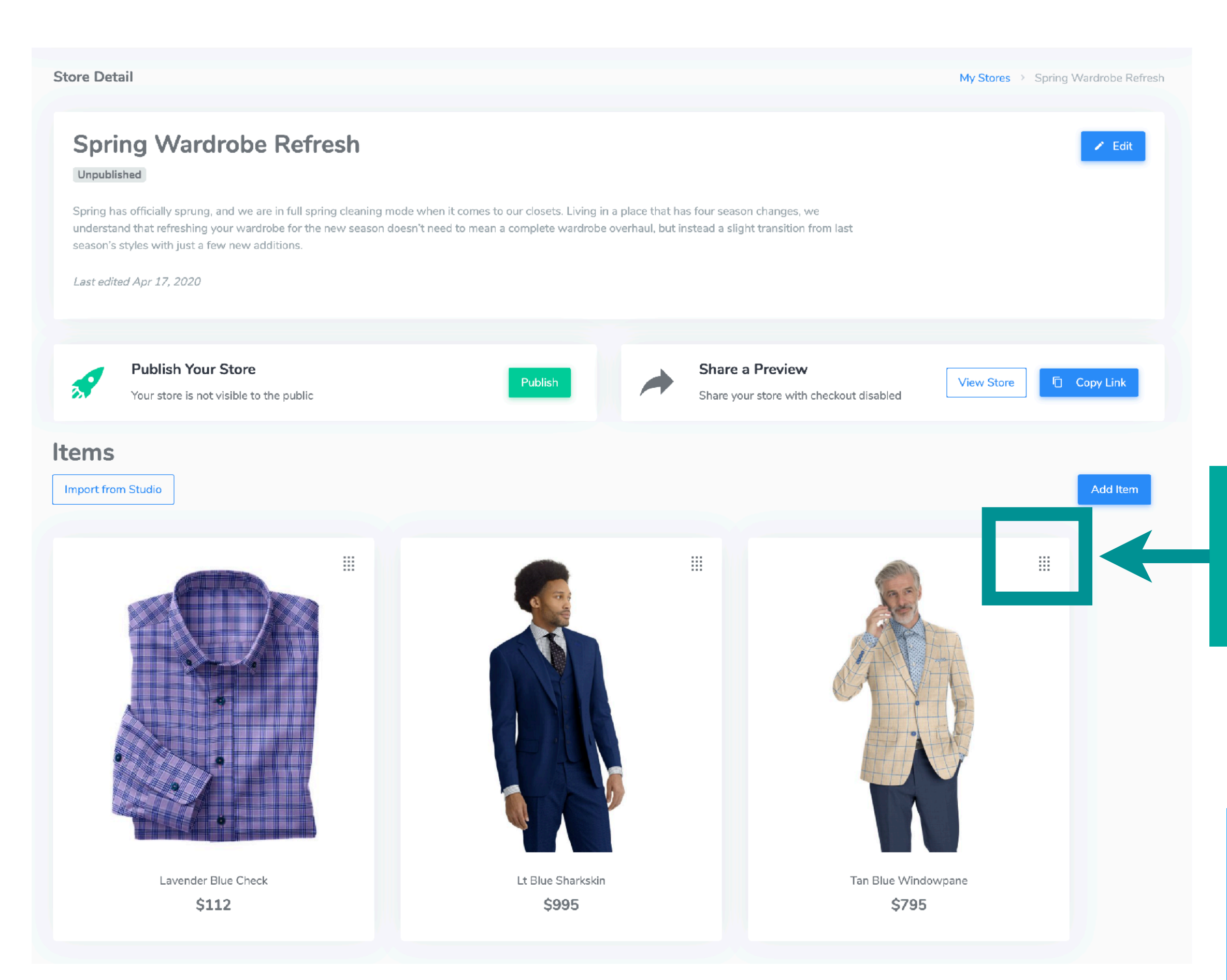

**Step 16** (Optional) Edit, Copy, or Delete an Item

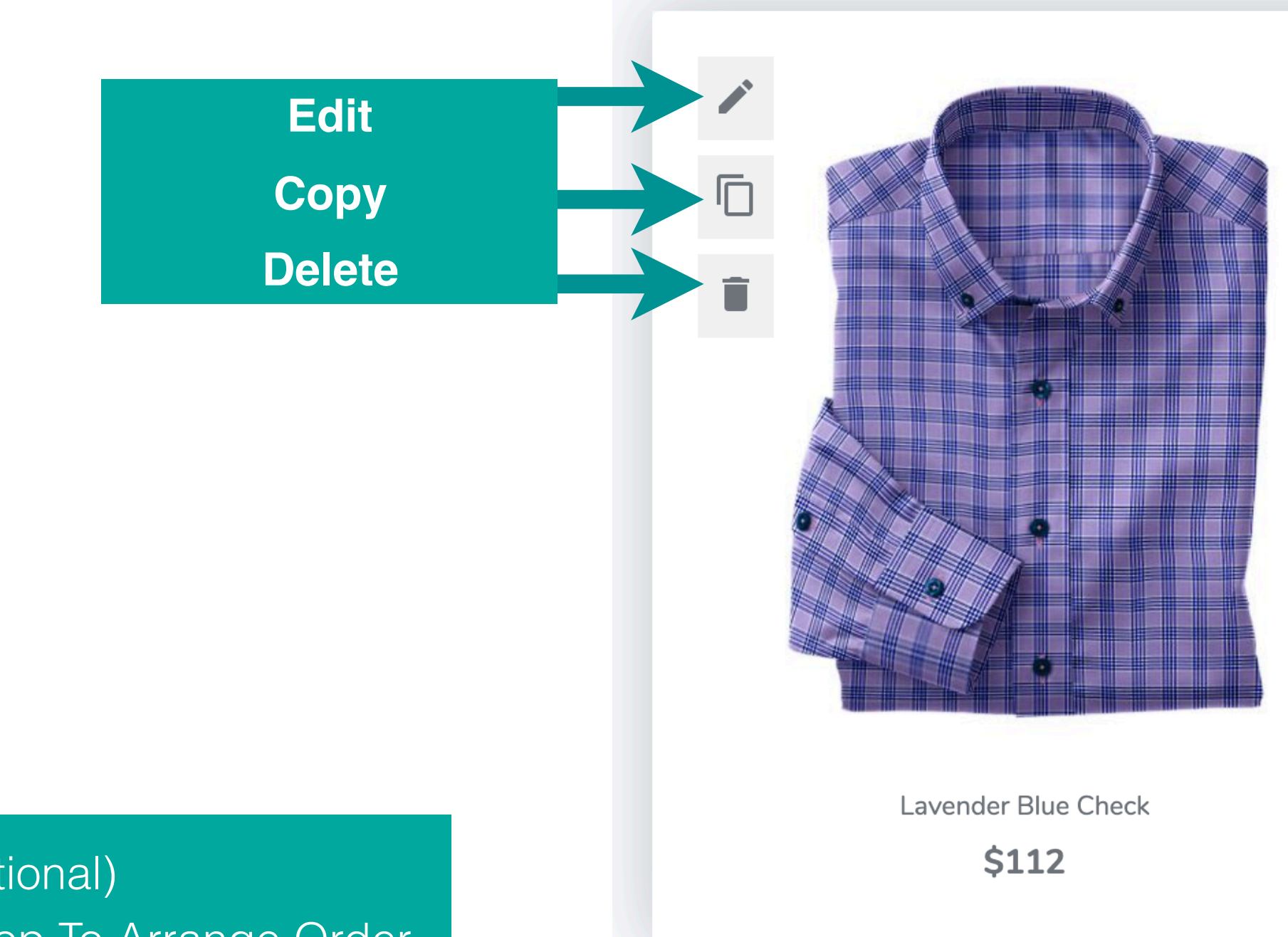

**Step 15** (Optional) Drag and Drop To Arrange Order of Items

### Note:

You'll Need To Drag an Item in Front of Where You Want To Place It. The Item You're Rearranging Will Switch Before You Let Go of the Mouse Button

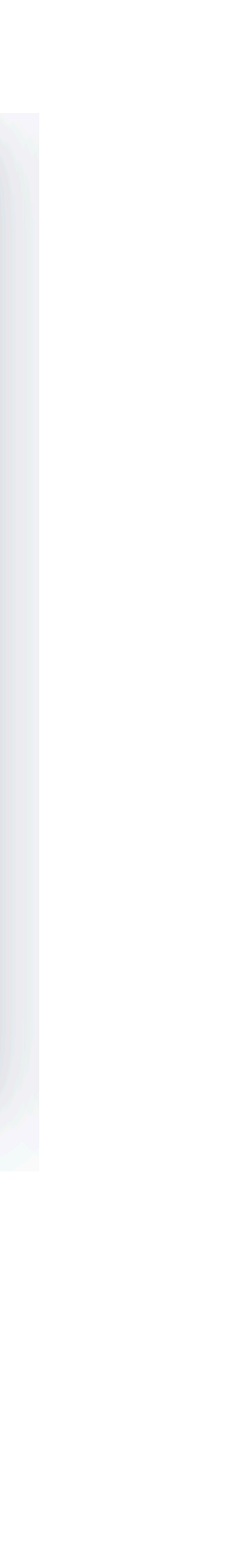

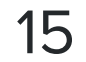

# **PUBLISH & SHARE YOUR STORE**

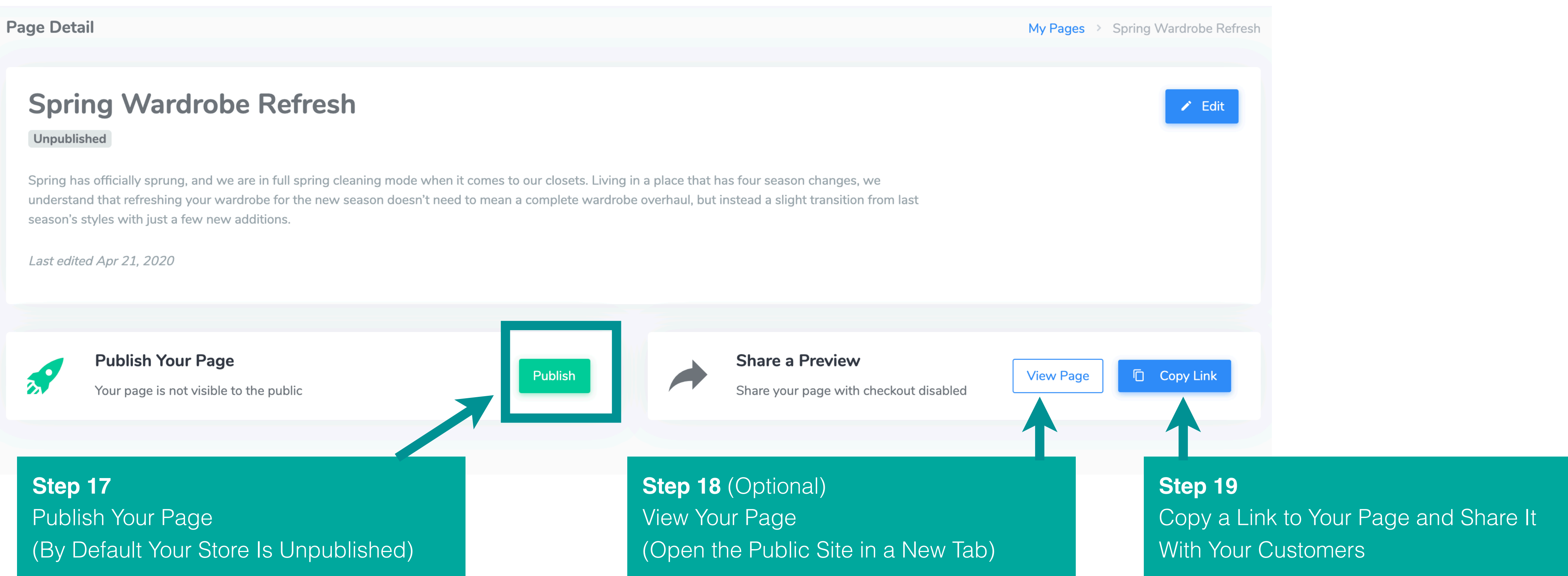

### Warning

You Need To Publish Your Page Before Sharing the Link to Customers

Users Cannot Add Items to Their Cart or Checkout in Preview Mode

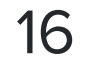

# **SITE PREVIEW**

## View Your Site Like a Customer

Contact Trinity Apparel Marketing

APPAREL

Edit your Store

Store Preview

### Spring Wardrobe Refresh

Spring has officially sprung, and we are in full spring cleaning mode when it comes to our closets. Living in a place that has four season changes, we understand that refreshing your wardrobe for the new season doesn't need to mean a complete wardrobe overhaul, but instead a slight transition from last season's styles with just a few new additions.

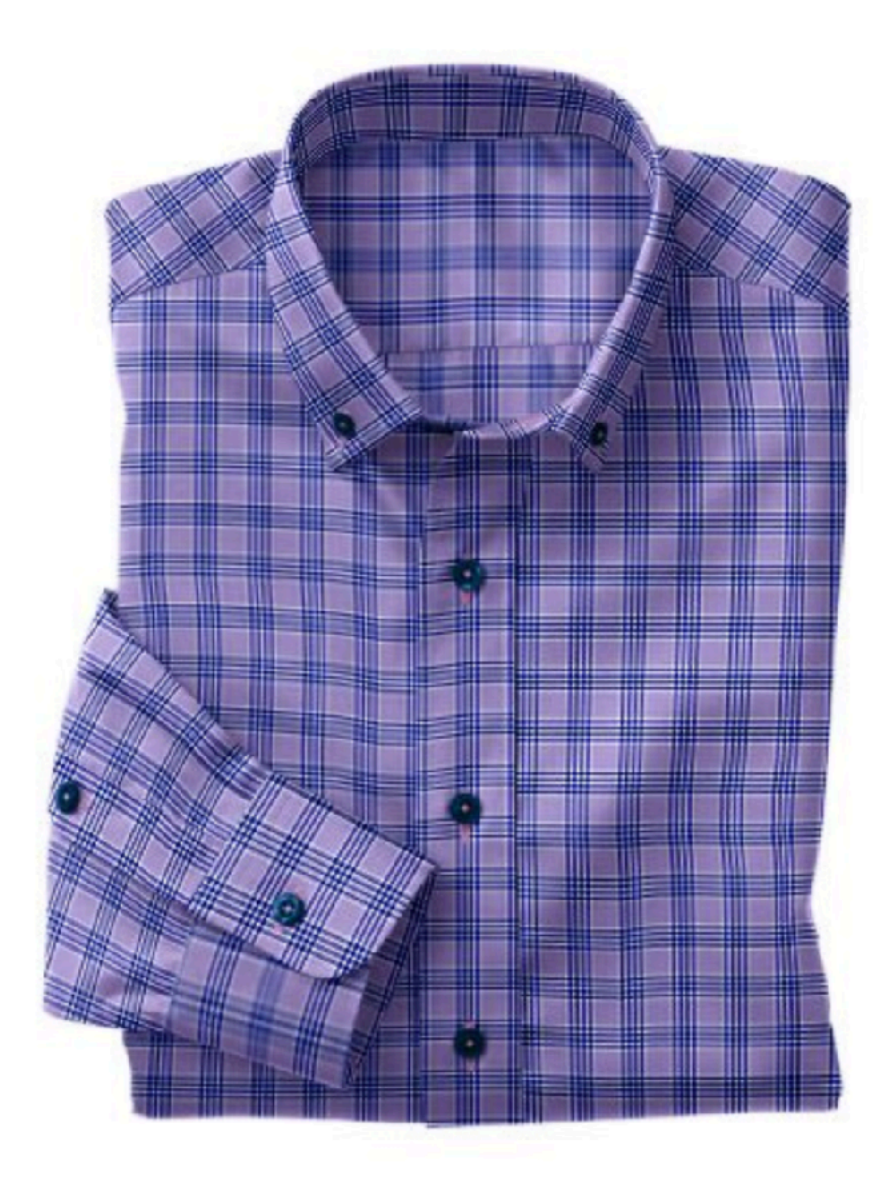

### **Lavender Blue Check**

Crafted from hyper breathable 4-way stretch fabric, these styles have moisture-wicking, quick-dry technology that ensures you will feel cool and comfortable.

PRICE

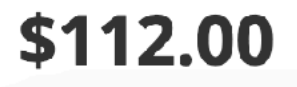

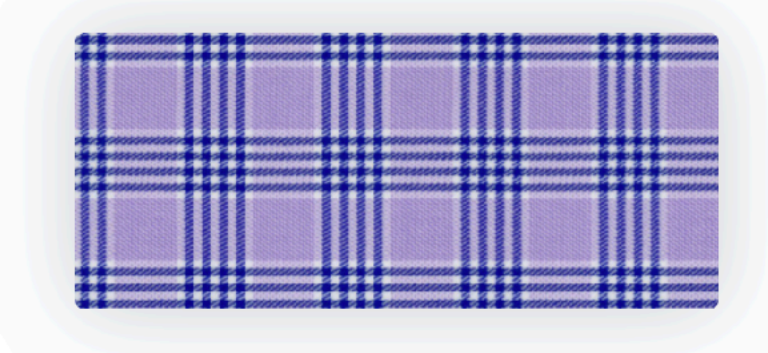

Shirt 91% Nylon 9% Spandex 105 g/m

### Note: The Edit Your Store Button Is Only Visible to You.

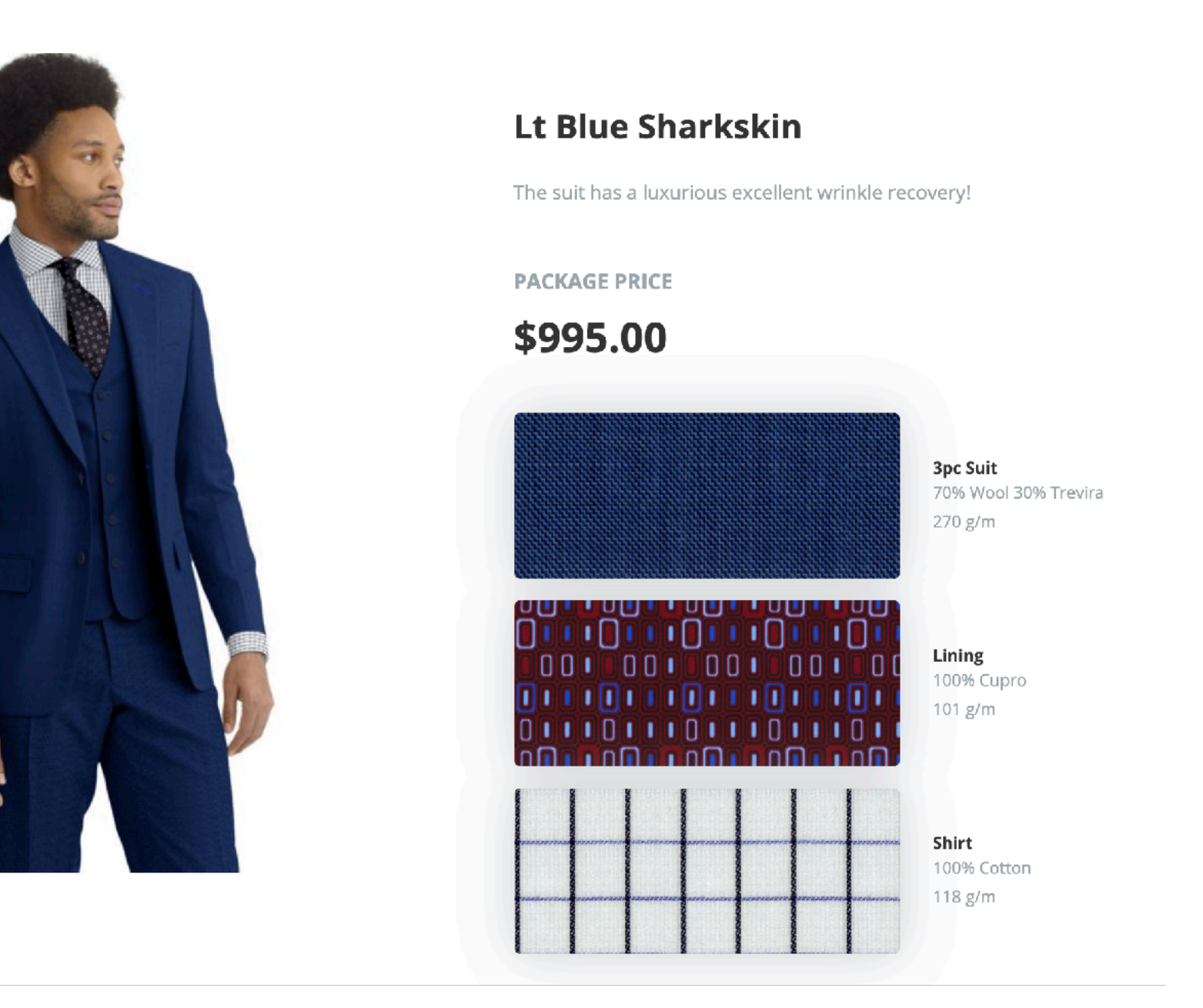

### Note:

Your Branding (Contact Button and Image) Comes From Your Dealer Info in Workflow. Please Contact Us if You Need To Make Adjustments.

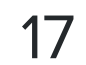

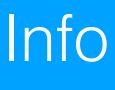

# PUBLIC SITE

## What a Customer Sees

Contact Trinity Apparel Marketing

### APPAREL

## Spring Wardrobe Refresh

Spring has officially sprung, and we are in full spring cleaning mode when it comes to our closets. Living in a place that has four season changes, we understand that refreshing your wardrobe for the new season doesn't need to mean a complete wardrobe overhaul, but instead a slight transition from last season's styles with just a few new additions.

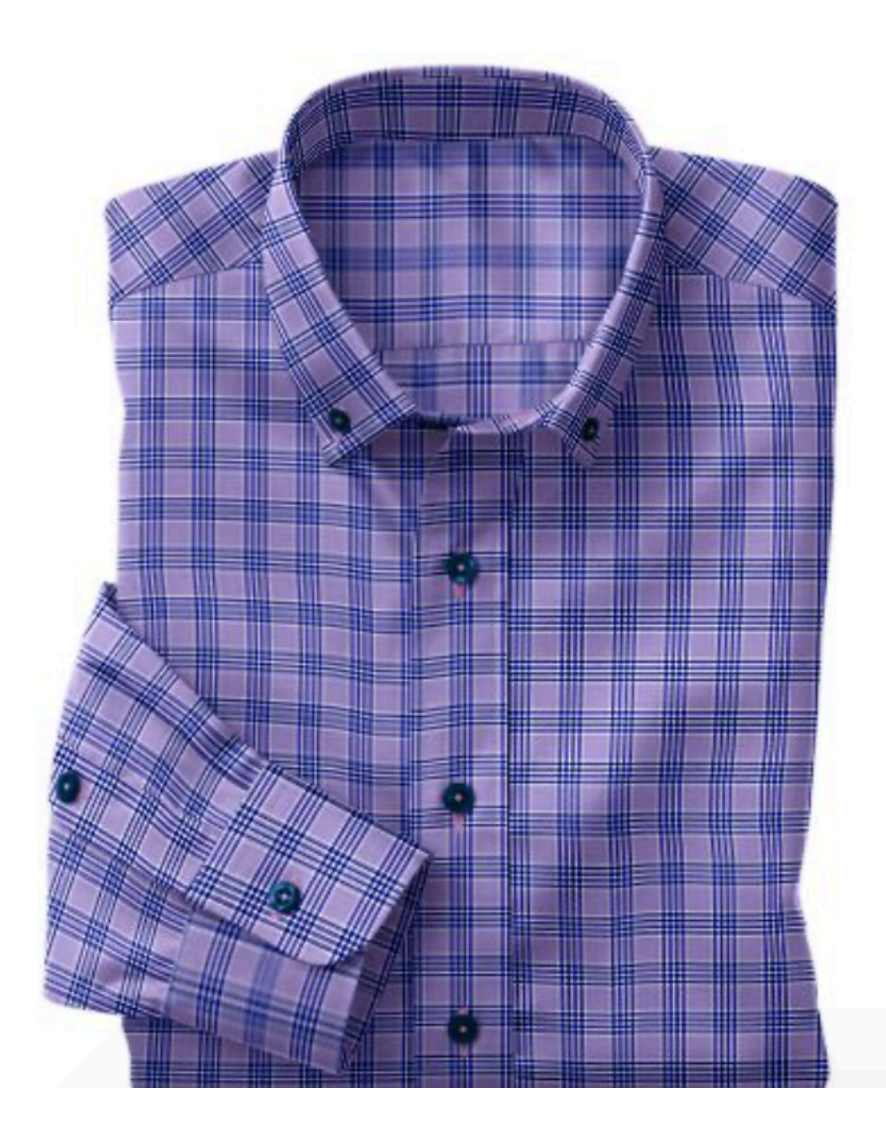

### Lavender Blue Check

Crafted from hyper breathable 4-way stretch fabric, these styles have moisture-wicking, quick-dry technology that ensures you will feel cool and comfortable.

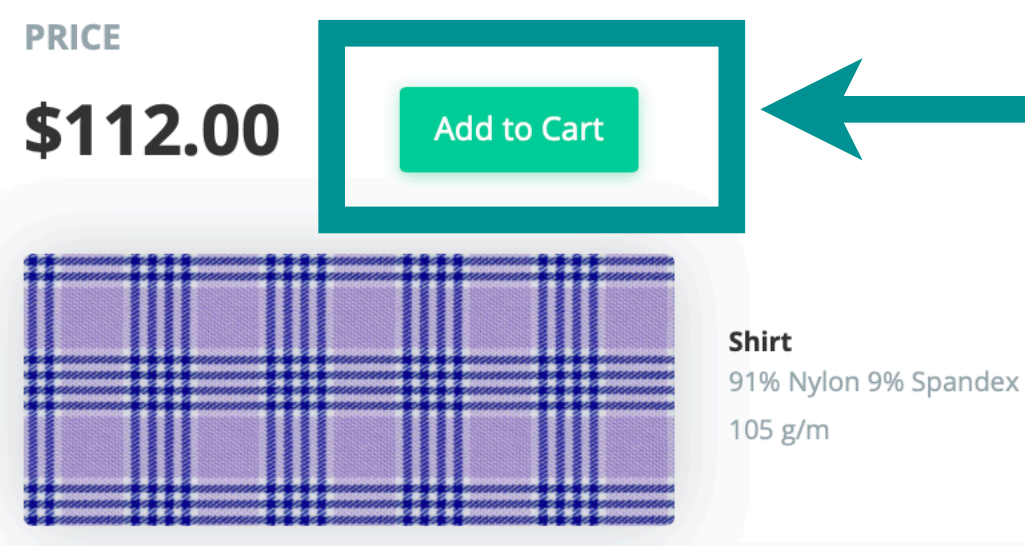

### Step 19 After Publishing Your Site, Copy Your Link and Share It With Customers

### **Customer Step 2** View Cart

**From Your Store** -Customers Can Contact You -Add Items To Cart -Checkout and Add Comments

## **Customer Step 1**

Add to Cart

Note:

The Goal Is for the To Add Items to Their Cart Then Click Their Cart and Submit an Order to You

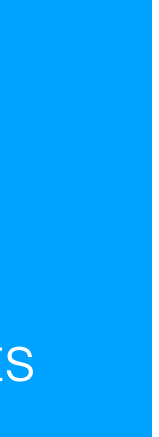

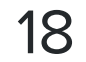

# PUBLIC SITE

## Checkout Page

Contact Trinity Apparel Marketing

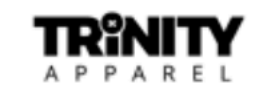

### **Your Order**

It's a conversation with your clothier. Comment on how you want to customize each item and give us feedback on what you need with the entire order. Once you submit your order, we will contact you to confirm exactly what you want before finalizing the order.

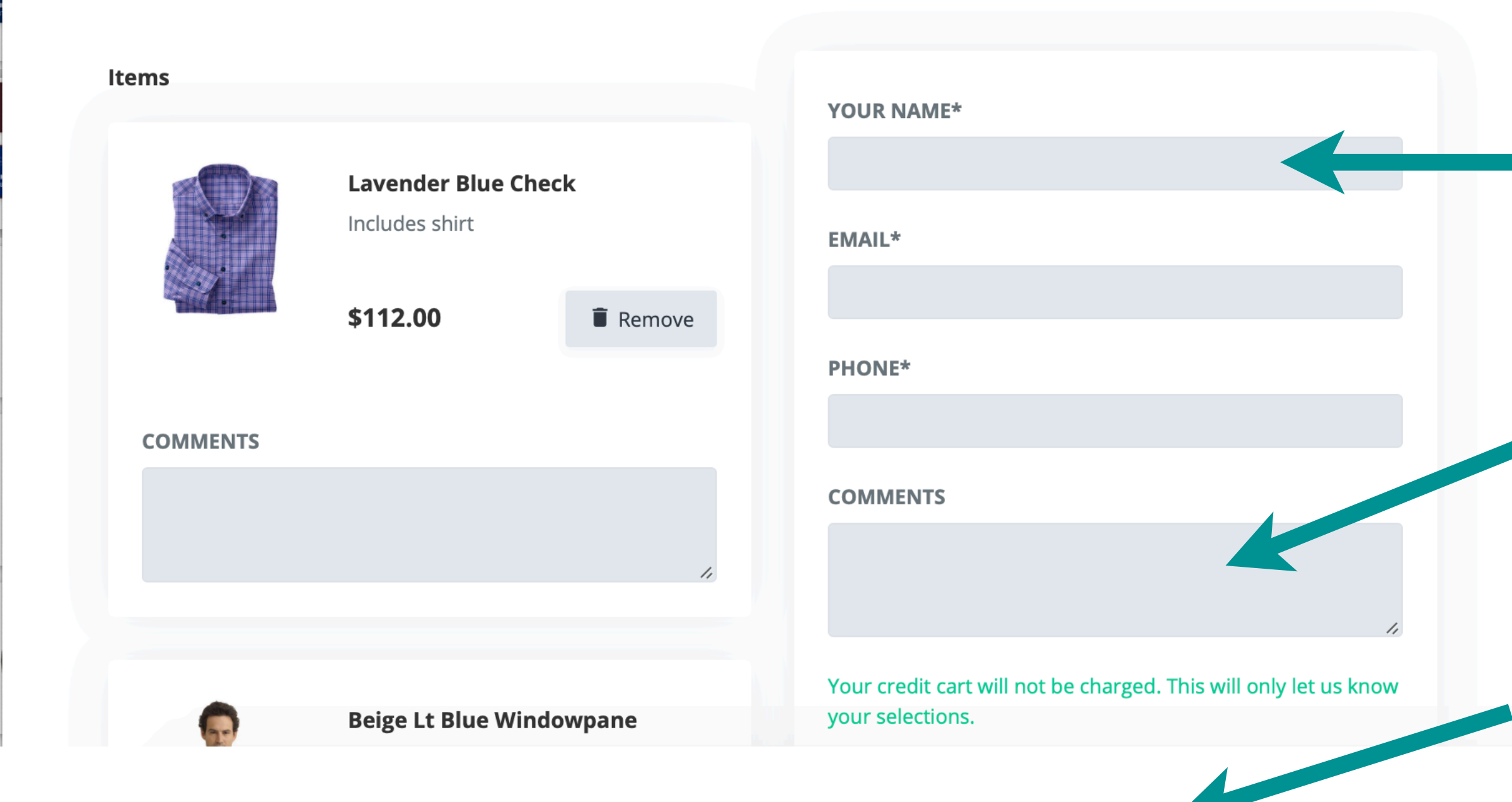

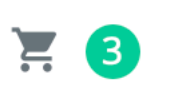

Warning:

We Do Not Charge Their Credit Card. You Will Get Sent a Confirmation Email With Their Selections. You Need To Contact Them ASAP To Complete the Order.

Customer Step 3 Enter Contact Information

**Customer Step 4** (Optional) Provide Comments on the Order or on Specific Outfits

Customer Step 5

Submit the Order

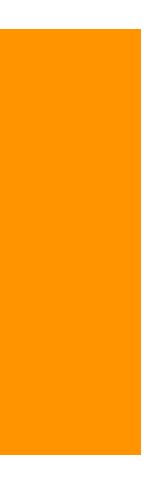

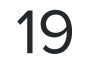

# PUBLIC SITE

## **Confirmation Email**

**Confirmation Email** 

- •Link to the Store
- •Customer Contact Info
- •A List of Items Selected
- •Notes Provided by the Customer

To: ldale@trinity-apparel.com

### **Order Submitted**

#### Store

- Spring Wardrobe Refresh
- <u>https://shopdigitalcustom.com/stores/spring-wardrobe-refresh</u>

#### Customer

- Name: Lauren Dale
- Email: laurenadamsdale@gmail.com
- Phone: <u>6628973230</u>

#### Order

Note: Can't wait to get some new clothing! Let's connect and get everything ordered. I've put on a few pounds during the quarantine. I can't wait to hit the gym and get back to my goal weight. Measurements on file should be good .. plus I need motivation!

#### Items

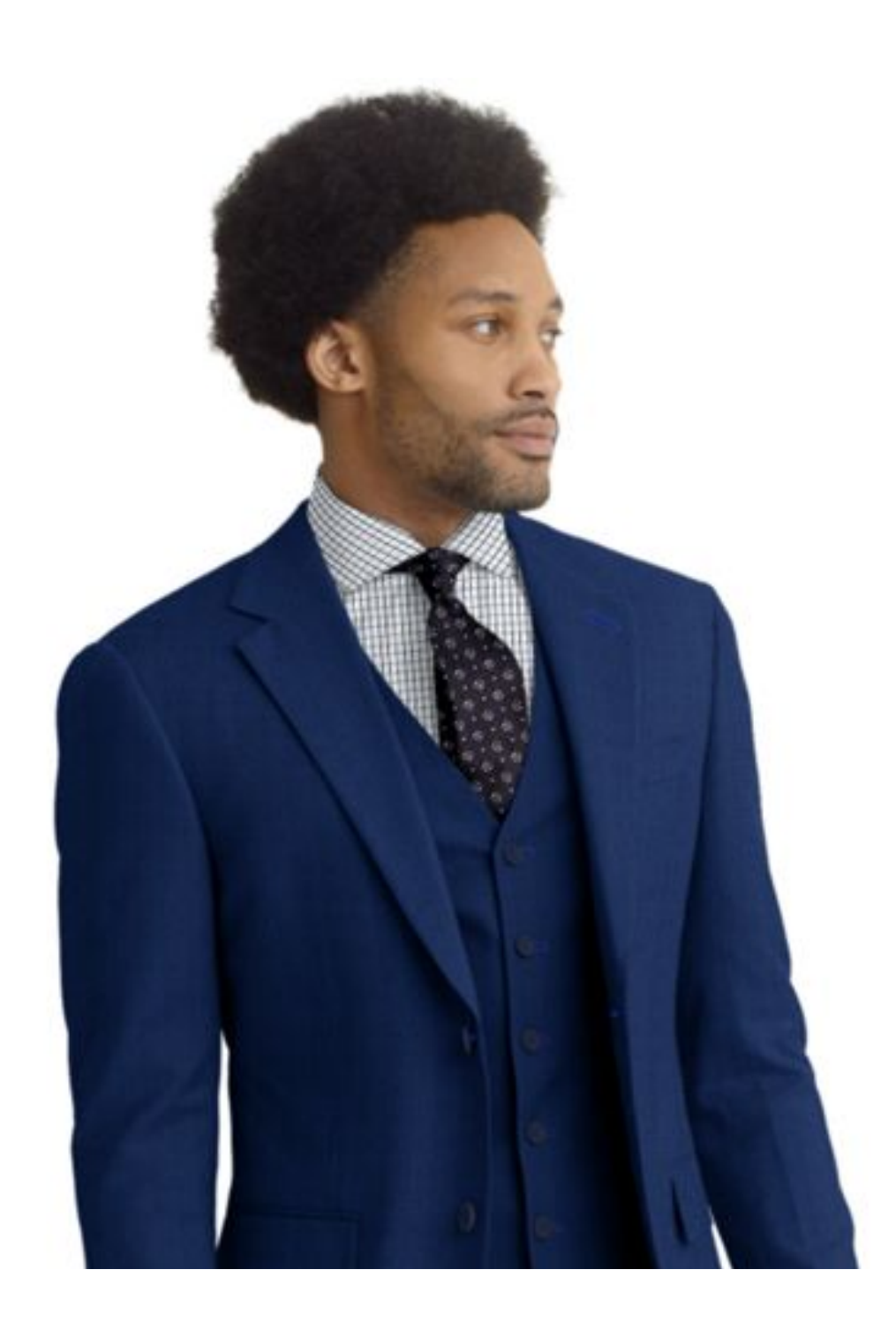

#### Lt Blue Sharkskii

Includes jacket vest, trouser, and tie

\$995.00

#### Note

This is a great look! I love hov well vou know

ΤA

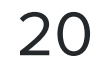

# MANAGING ORDERS

## Showcase Summary

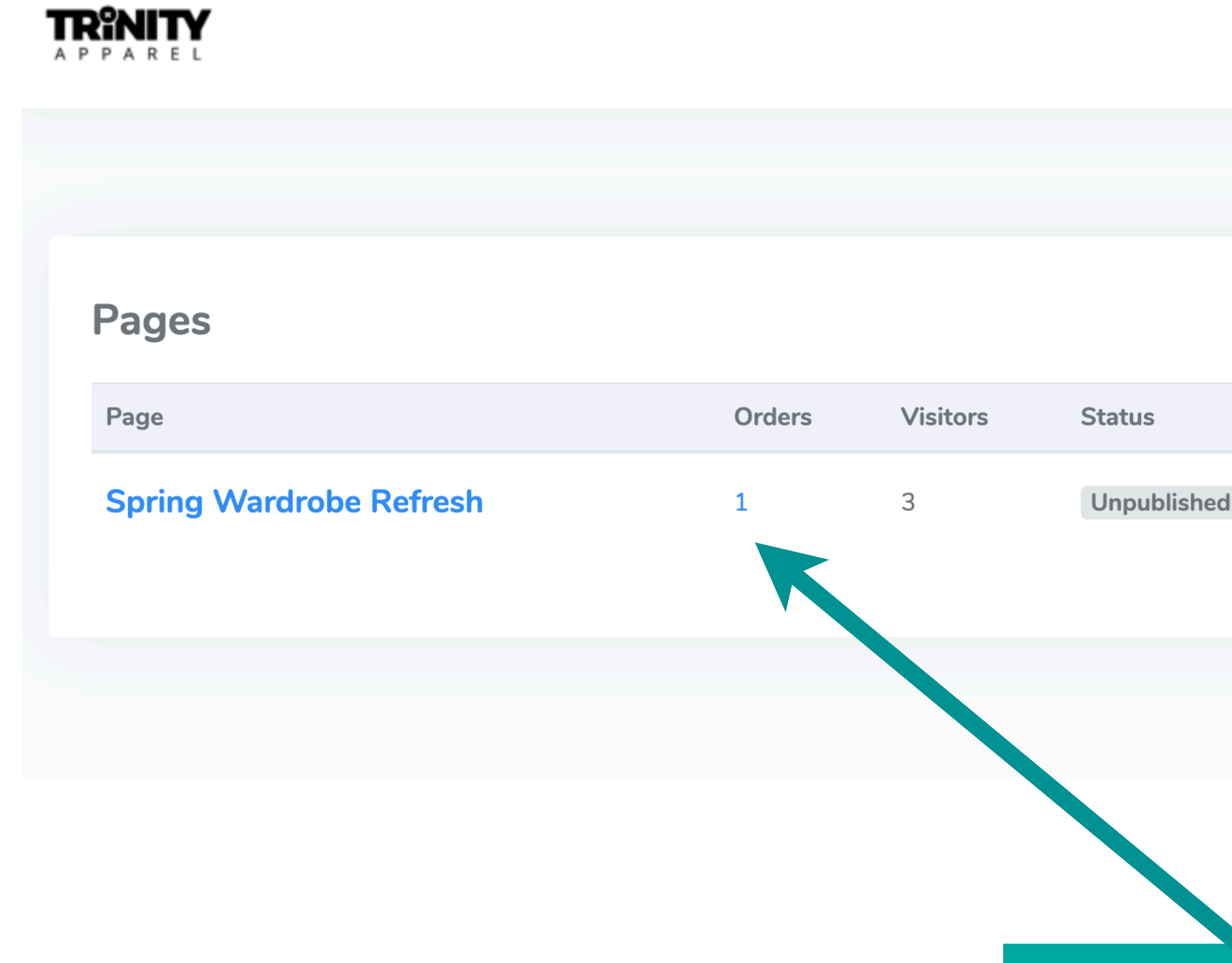

Note: Orders = a Customer Checked Out With You Visitors = Unique People Who Visited Your Page

|              |              |                 | LD Lauren Dale<br>Trinity Admin |
|--------------|--------------|-----------------|---------------------------------|
|              |              |                 |                                 |
|              |              |                 | Add New Page                    |
| Items Listed | Date Created | Action          |                                 |
| 8            | Apr 17, 2020 | Edit Visit Stor | e                               |
|              |              |                 |                                 |

### Click the Number To See Submitted Orders

Step 20

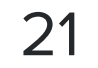

# MANAGING ORDERS

## Order Summary

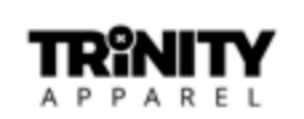

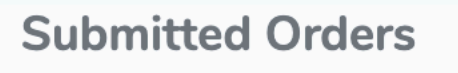

### Orders

| #  | Order Date   | Customer     |
|----|--------------|--------------|
| 35 | Apr 17, 2020 | Jimmy Fallon |
|    |              |              |
|    |              |              |

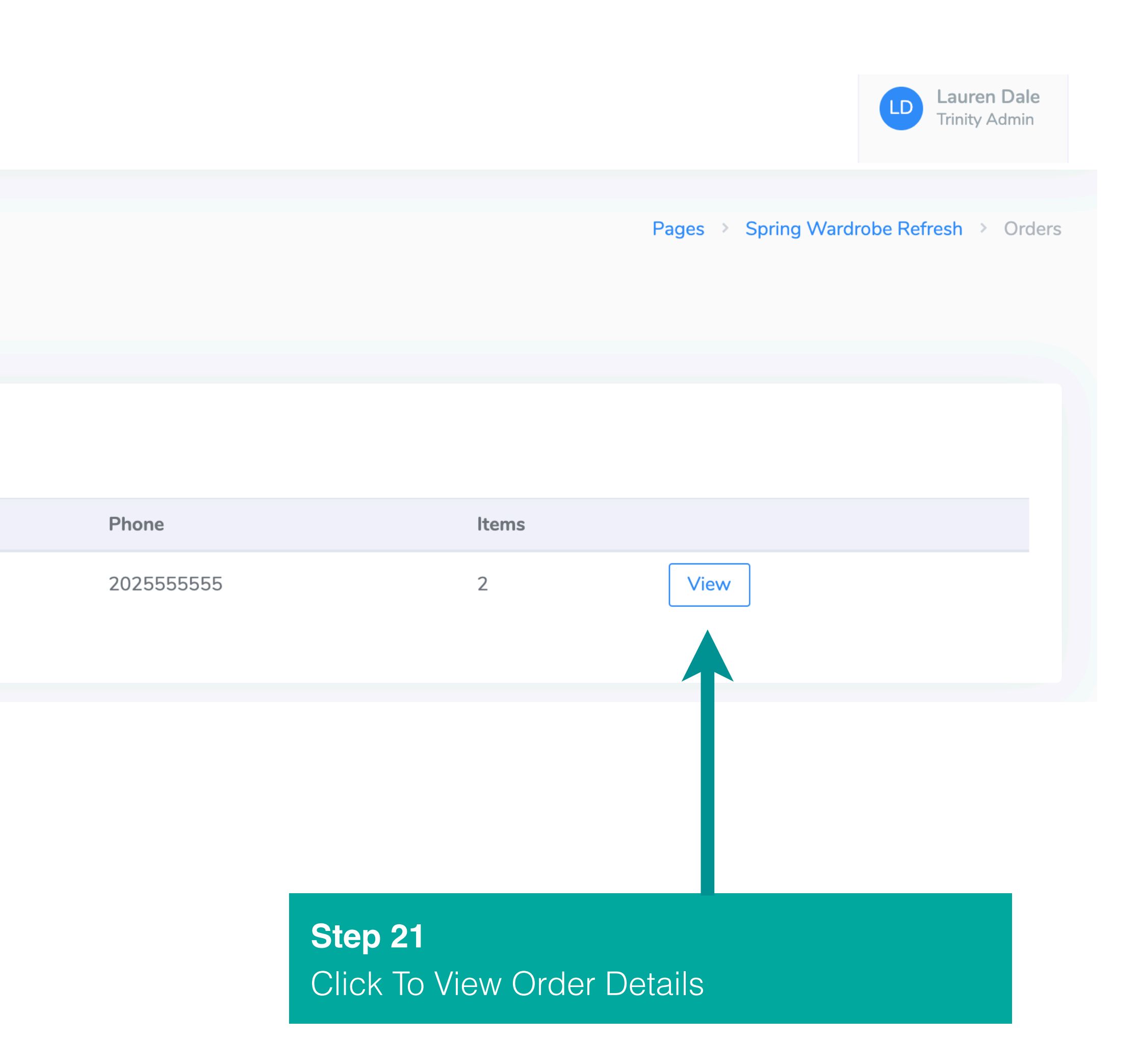

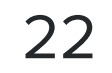

# MANAGING ORDERS

## **Order Details**

Order Detail

### Step 22

Confirm the Purchase Address any Requests and Charge Their Credit Card

### Step 23

Input the Order (Click on the Blue Link for Each Item to Quickly Jump to Customization Details for Each Item)

**Note:** Unfortunately There Is no Bridge to Automatically Input Orders To Workflow at This Time Orders > 35

#### Order #35

| Name          | Jimmy Fallon                                                                                                    |
|---------------|----------------------------------------------------------------------------------------------------|
| Email         | jimmy@nbc.com                                                                                                    |
| Phone         | 202555555                                                                                                    |
| Order<br>Date | Apr 17, 2020                                                                                                    |
| Note          | Can't wait to get some new clothing! Let's connect and get everything ordered. I've put on a few pounds during the quarantine. I can't wait to hit the gym and get back to my goal weight. Measurements on file should be good plus I need motivation! |

#### Items

| ltem                                                                | Note                                                     | Price    |
|---------------------------------------------------------------------|----------------------------------------------------------|----------|
| Lt Blue Sharkskin<br>Includes jacket, vest, trouser, shirt, and tie | This is a great look! I love how well you know my style! | \$995.00 |
| Tan Blue Windowpane                                                 | l love the shirt too. please include with my order.      | \$795.00 |

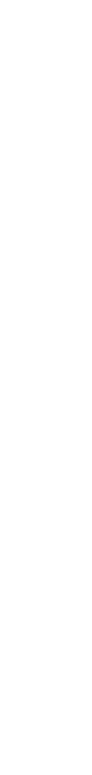

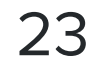